# Плащане на студентски семестриални такси

#### Обща информация

Плащането на семестриалната такса чрез СУСИ е алтернатива, която се предоставя наред с останалите (съществуващи до момента) възможности. При нея отпада необходимостта от получаване на печат за платена такса в студентската книжка, но остава необходимостта от записване в отдел "Студенти".

Забележка: Студентите трябва да имат акаунт в СУСИ със съответната роля. Поради това тази възможност не важи за новоприети студенти (1-и курс 1-и семестър - зимен, или летен - за ОКС "Магистър", летен прием), т.к. те все още нямат регистрация в СУСИ. В частност новоприети студенти в ОКС "Магистър", завършили ОКС "Бакалавър" в СУ и имащи бакалавърска роля в системата, не могат да я използват за плащане за новата степен - за това е необходимо наличието на магистърска роля, която те получават след заплащане по друг начин и записване.

При този начин на плащане се използва системата на **ePay/EasyPay**. Може да бъде платено по един от двата начина:

- онлайн чрез ePay необходима е предварително направена регистрация в ePay с микросметка или банкова карта, или
- на каса в офис на EasyPay.

За извършване на плащането операторът начислява съответни такси.

След извършване на плащането, то се регистрира автоматично в СУСИ, поради което отпада необходимостта от получаване на печат за платена такса в студентската книжка.

## ЗАПИСАН Е САМО ТОЗИ СТУДЕНТ, КОЙТО, СЛЕД КАТО Е ПЛАТИЛ ТАКСАТА, Е ЗАВЕРИЛ КНИЖКАТА СИ В ОТДЕЛ "СТУДЕНТИ".

#### Технология

Използва се елемент *Такси* от менюто в студентския профил. При избор на елемента се появява неговото подменю с два елемента – *Кампания за плащане на семестриална такса* и *Отразени плащания*.

#### Кампания за плащане на семестриална такса

При избор на елемента *Кампания за плащане на семестриална такса* и при наличие на активна в момента кампания се появява екран, съдържащ информация за кампанията и дължимата от студента такса за предстоящия семестър.

| Софийски Университет<br>"Св. Климент Охридски"<br>Информационна система<br>Факултет по математика и информатика                      |                                                                                                 | Начало   Помощ   Иэход                                                                                 | Студент: Иван Иванов Иванов                                                                  |
|----------------------------------------------------------------------------------------------------|-------------------------------------------------------------------------------------------------|----------------------------------------------------------------------------------------------------|----------------------------------------------------------------------------------------------|
|                                                                                                    |                                                                                                 | <ul> <li>) Съобщения</li> <li>) Невзети изпити</li> <li>) Запискане за избираеми дисциплини</li> </ul> | э Справни<br>э Сияна на паропа<br>э Такси                                                    |
| акси                                                                                                    |                                                                                                 |                                                                                                    | Активен период: 2013/2014 летен, бакалаври                                                   |
| • Кампания за плащане на семестриална такса                                                                                          |                                                                                                 | • Отразени плащания                                                                                    |                                                                                              |
| Семестриална такса за предстоящ семестър                                                                                             |                                                                                                 |                                                                                                    |                                                                                              |
| Начало на кампанията:                                                                                                    | 01.09.2014                                                                                      |                                                                                                    |                                                                                              |
| Край на кампанията.                                                                                                    | 31.10.2014                                                                                      |                                                                                                    |                                                                                              |
| Семестър за който се плаща такса:                                                                                                    | 2014/2015 - зимен                                                                               |                                                                                                    |                                                                                              |
| Начин на финансиране                                                                                                    | Държавна поръчка                                                                                |                                                                                                    |                                                                                              |
| Основание за прием:                                                                                                    | чрез конкурсен излит                                                                            |                                                                                                    |                                                                                              |
| Гражданство:                                                                                                    | България                                                                                        |                                                                                                    |                                                                                              |
| Семестриална такса:                                                                                                    | 350 лв.                                                                                         |                                                                                                    |                                                                                              |
| Платена:                                                                                                    |                                                                                                 |                                                                                                    |                                                                                              |
| Отразени плащания:                                                                                                    | 0 ле.                                                                                           |                                                                                                    |                                                                                              |
| ВНИМАНИЕ! Генерирането на заявка и извъ<br>удовлетворявате и условията, свързани с уче<br>Вие удовлетворявате условието за взети изп | ришането на плащане чрез EasyPay HE<br>бния процес.<br>им. Ако, обяче, сте отстранен за срок, 1 | ВИ ГАРАНТИРА, че ще бъдете записани за предс<br>включващ предстоящия семестър, и платите, то п         | тоящия семестър. За записване е неодходимо да<br>патената такса няма да Ви бъде възстановена |

ЗАПИСАН В САМО ТОЗИ СТУДЕНТ, КОЙТО, СЛЕД КАТО Е ПЛАТИЛ ТАКСАТА, Е ЗАВЕРИЛ КНИЖКАТА СИ В ОТДЕЛ "СТУДЕНТИ"

Запознат съм с горната информация и желая да платя чрез е-Рау.

Сьобщения | Справки | Невзети изпити | Смяна на парола

© 2003-2014 Софийски университет "Св. Климент Охридски"

Начин на финансиране Основание за прием Гражданство

 – показват съответните стойности от профила на студента, които са основание за изчисляване на таксата. В случай че намирате неточност в тях, трябва да пишете на администраторите на системата.

Семестриална такса - показва размера на автоматично изчислената такса за предстоящия семестър. В случай че намирате неточност в размера на таксата, трябва да пишете на администраторите на системата.

Платена

- в случай че таксата е платена чрез ePay/EasyPay, излиза "да";

– в случай че таксата още не е платена или е платена по друг начин, полето остава празно.

Ако таксата е платена по друг начин, ТОВА НЕ Е ПРОБЛЕМ ЗА ЗАПИСВАНЕ НА

СТУДЕНТА - той трябва да представи в отдел "Студенти" студентската си книжка с печат за платена (по някой от останалите начини) такса.

#### Отразени плащания

– в случай че таксата е платена чрез ePay/EasyPay, показва сумата на направеното плащане;

– в случай че таксата още не е платена или е платена по друг начин, стойността е 0. Ако таксата е платена по друг начин, ТОВА НЕ Е ПРОБЛЕМ ЗА ЗАПИСВАНЕ НА СТУДЕНТА - той трябва да представи в отдел "Студенти" студентската си книжка с печат за платена (по някой от останалите начини) такса.

Текстът в червено информира, че генерирането на заявка и извършването на плащане чрез ePay/EasyPay не гарантира записване за предстоящия семестър. За записване е необходимо студентът да удовлетворява и условията, свързани с учебния процес. В частност да не е отстранен за срок, включващ предстоящия семестър, както и да има не повече от допустимия брой невзети изпити. Ако второто не е изпълнено, на екрана се извежда съобщение заедно с всички изпити, които студентът би трябвало вече да е взел, но в системата се водят невзети.

**Възможно е** в системата да се водят все още като невзети изпити и такива, които студентът **наскоро е взел** (особено на септемврийска сесия), т.к. е необходимо технологично време за внасяне на протоколите в системата. Това НЯМА ДА БЪДЕ ПРОБЛЕМ ЗА ЗАПИСВАНЕ И НЕ Е ПРЕЧКА ЗА ПЛАЩАНЕ, оценките ще бъдат въведени.

Можете също така да уточните състоянието на изпитите си в отдел "Студенти", където имат пълната информация, която ще вземат предвид и при записването.

В края на екрана **системата очаква потвърждение** дали, след като студентът е запознат с горната информация, желае да плати чрез ePay/EasyPay.

#### Генериране на заявка и плащане

След потвърждаване на екрана се появяват **два бутона за генериране на заявка** - към ePay и към EasyPay. Студентът трябва да избере един от двата начина на плащане.

🗹 Запознат съм с горната информация и желая да платя чрез е-Рау.

Генерирай заявка към е-Рау Генерирай заявка към EasyPay

Ползвайте първия бутон, ако вече имате регистрация в еРау и искате да платите онлайн.

Ползвайте втория бутон, ако искате да платите на каса на EasyPay.

#### Генерирай заявка към **EasyPay**

При натискане на бутона се генерира **заявка за плащане** (пълната информация за нея се появява в долната част на екрана - вж. примера по-долу) с код за плащане. С този код може да бъде платено по един от двата начина:

- на каса на EasyPay,
- онлайн (чрез ePay) следвайки връзката (линка) "онлайн" в зеленото каре (или в карето с информация за заявката в долната част на екрана) или директно на адрес <u>https://www.epay.bg/?page=payfly</u>. Необходима е предварително направена регистрация в ePay с микросметка или банкова карта.

| Такси                           |                                    |                                           |                               |             |                 |                  | Активен п                     | ернод: 2013/2014 летен, бакалаври |
|---------------------------------|------------------------------------|-------------------------------------------|-------------------------------|-------------|-----------------|------------------|-------------------------------|-----------------------------------|
| • Кампания за (                 | лащане на семес                    | триална такса                             |                               |             | • Отрази        | ени плащания     |                               |                                   |
| Генерирана е з<br>Можете да изв | ынка с код на пл<br>финте плацане: | щане 5745854710<br>го в офис на EasyPay и | пи о <b>нлайн</b> (с регистра | щия в с-Рау | ) като и в дват | а случая използв | ате кода за плащане от заявка | T3.                               |
| Семестриална т                  | акса за предстоя                   | щ семестър                                |                               |             |                 |                  |                               |                                   |
| Начало на кампа                 | нията:                             |                                           | 01.09.2014                    |             |                 |                  |                               |                                   |
| Край на кампани                 | ята:                               |                                           | 31.10.2014                    |             |                 |                  |                               |                                   |
| Семестър за кой                 | то се плаща такса                  |                                           | 2014/2015 - эимен             |             |                 |                  |                               |                                   |
| Начин на финан                  | иране:                             |                                           | Държавна поръчка              |             |                 |                  |                               |                                   |
| Основание за пр                 | New:                               |                                           | чрез конкурсен изпит          |             |                 |                  |                               |                                   |
| Гражданство:                    |                                    |                                           | България                      |             |                 |                  |                               |                                   |
| Семестриална та                 | кса:                               |                                           | 350 лв.                       |             |                 |                  |                               |                                   |
| Платена:                        |                                    |                                           |                               |             |                 |                  |                               |                                   |
| Отразени плаща                  | ния:                               |                                           | 0 ле.                         |             |                 |                  |                               |                                   |
|                                 |                                    |                                           |                               |             |                 |                  |                               |                                   |
| Заявки към Easy                 | Pay                                |                                           |                               |             |                 |                  |                               |                                   |
| Учебна година                   | Семестьр                           | Номер на фактура                          |                               | Сума        | Cratyc          | Дата.»           | Тип такса                     | Код за плащане                    |
| 2014/2015                       | зимен                              | 6354742653148437                          | 5070000                       | 350 лв.     | Заявена         | 27.09.2014       | Семестриална такса            | 5745854710                        |

#### Генерирай заявка към еРау

При натискане на бутона се генерира заявка за плащане, като екранът е подобен на този по-горе, но без код за плащане. Връзката (линкът) "онлайн" в зеленото каре (или в карето с информация за заявката в долната част на екрана) пренасочва към сайта на еРау за извършване на плащането на дължимата такса. Необходима е предварително направена регистрация в еРау с микросметка или банкова карта.

Забележка: На сайта на ePay, избирайки "В брой на каса", можете да намерите генериран код за плащане, с който също можете да платите на каса на EasyPay.

### Ако плащането не бъде извършено в рамките на 30 календарни дни, ePay/EasyPay анулира заявката, но тя остава да се вижда в СУСИ.

Системата предпазва от погрешно плащане, в частност студент в ОКС "Магистър" да плати от бакалавърския си профил (при наличие на такъв в СУСИ). При натискане на бутон за генериране на заявка, в случай че студентът е

семестриално завършил/дипломиран или кампанията е за семестър след последния семестър от (випусковия) учебен план на студента, системата отказва да генерира заявка (при което не е възможно да се извърши и плащане), като дава поясняващо съобщение.

Ако сте студент в ОКС "Магистър" и по погрешка сте влезли в бакалавърския си профил, влезте в профила си като магистър, за да извършите плащането чрез СУСИ.

#### Отразени плащания

В случай че таксата е платена чрез ePay/EasyPay, показва информация за направеното плащане. В този случай студентът може да се запишете в отдел Студенти без да е необходимо да има печат за платена такса в студентската книжка.

Ако таксата е платена чрез ePay/EasyPay, но информацията за плащането не се е появила в Отразени плащания, трябва да пишете на администраторите на системата.

| Такси Активен период: 2013/2014 г           |          |                         |                     |                  |            |                    |         |
|---------------------------------------------|----------|-------------------------|---------------------|------------------|------------|--------------------|---------|
| • Кампания за плащане на семестриална такса |          |                         | • Отразени плащания |                  |            |                    |         |
| Учебна година                               | Семестьр | Номер на плащане        | Сума                | Статус           | Датаж      | Тип Такса          | Белехон |
| 2014/2015                                   | зимен    | 63547182047406250044757 | 350 лв.             | Платен (EasyPay) | 24.09.2014 | Семестриална такса |         |

В случай че таксата още не е платена или е платена по друг начин, дава съобщение "Няма отразени плащания". Ако таксата е платена по друг начин, ТОВА НЕ Е ПРОБЛЕМ ЗА ЗАПИСВАНЕ НА СТУДЕНТА - той трябва да представи в отдел "Студенти" студентската си книжка с печат за платена (по някой от останалите начини) такса.